## PSA Scoring Application External Access Overview

These are instructions on how the following external users access the PSA scoring application:

- MDI staff
- MPD staff
- OJD staff
- Private Attorneys

Your first time accessing the application you will likely be assigned a "Basic" role which will not allow viewing or accessing PSA assessments. To receive the applicable level of access please contact the application PSA access administrator listed:

- MDI PSA Access Administrators:
  - Dawn Lozano [dlozano@multnomahdefenders.org]
  - Lisa Sturges [lisa.s@multnomahdefenders.org]
- MPD PSA Access Administrators:
  - Justin Hendrick [jhendrick@mpdlaw.com]
  - Joseph Westover [jwestover@mpdlaw.com]
- OJD PSA Access Administrators:
  - MULHelp@ojd.state.or.us
- Private Attorney PSA Access Administrator: Aaron Schnabel [aaron.schnabel@mcso.us]
  - Jon Sarre [<u>SarreLaw@outlook.com</u>]

Note: Users who do not access the system for 90 days will be downgraded to the "Basic" role.

## External Access Instructions: First Time Users - Create an Account

- 1. Click on PRD link: https://psascoring.multco.us
- 2. "Click here to log in"

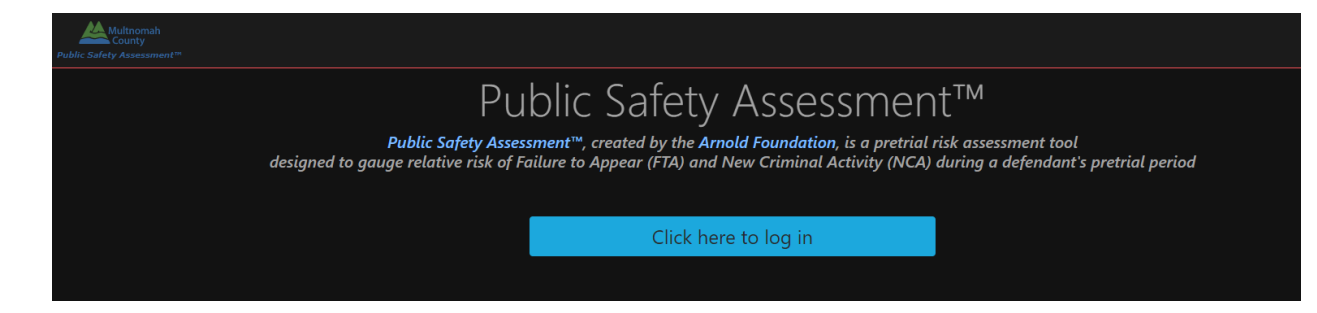

3. Click "Create an account"

|                      | Multnomah<br>County                                                                    |
|----------------------|----------------------------------------------------------------------------------------|
| Log l                | n with your Email Address                                                              |
| * indicate           | s required field                                                                       |
| Email Ado            | dress*                                                                                 |
|                      |                                                                                        |
| Password             | *                                                                                      |
|                      |                                                                                        |
|                      | Forgot your password                                                                   |
|                      | Forgot your password                                                                   |
| Don't ha             | Forgot your password<br>Log In<br>ave a Multnomah County public account?<br>an account |
| Don't ha<br>Create a | Forgot your password<br>Log In<br>ave a Multnomah County public account?<br>an account |

4. Enter your business email address and click "Verify My Email Address"

| < Cancel                                                    |
|-------------------------------------------------------------|
| Create Account                                              |
| * indicates required field                                  |
| Email Address*                                              |
| Verify My Email Address                                     |
| By continuing, you agree to Multnomah County's Terms of Use |

5. Check your business email address for your verification code and input via login procedure and click "Verify & Continue"

| Cancel                                                                                                    |   |
|----------------------------------------------------------------------------------------------------|---|
| Create Account                                                                                                    |   |
| * indicates required field                                                                                                    |   |
| A Verification code has been sent to your inbox. Please allow<br>a few minutes for the code to arrive and copy it to the<br>Verification Code box below. If you do not receive an email,<br>verify you have entered the correct email address and check<br>your spam folder. |   |
| Email Address <sup>x</sup>                                                                                                    |   |
| Verification code*                                                                                                    | ] |
| Verify & Continue Send new code                                                                                                    |   |
| By continuing, you agree to Multnomah County's Terms of Use                                                                                                    |   |
|                                                                                                    |   |

6. Input the following information and click "Create":

- a. Email address "business email address" used previously
- b. New Password
- c. Confirm Password
- d. Full Name for Display
- e. First Name
- f. Last Name

| < Cancel                                                                                                    |
|----------------------------------------------------------------------------------------------------|
| Create Account * indicates required field                                                                                                    |
| Email Address*                                                                                                    |
| New Password*                                                                                                    |
| New Password<br>Password must be at least 8 characters and contain 3 of the<br>following: lowercase letter, uppercase letter, number, and<br>symbol. |
| Confirm New Password*                                                                                                    |
| Confirm New Password                                                                                                    |
| Full Name for Display*                                                                                                    |
| Full Name for Display                                                                                                    |
| First Name*                                                                                                    |
| First Name                                                                                                    |
| Last Name / Surname*                                                                                                    |
| Last Name / Surname                                                                                                    |
| By continuing, you agree to Multnomah County's Terms of Use                                                                                          |

- 7. 2-Step Verification
  - a. Enter a 9 digit phone number and click "Send Code"

| Cancel                                                      | Multnomah<br>County                                                                                     |  |
|-------------------------------------------------------------|----------------------------------------------------------------------------------------------------|--|
| 2-Step                                                      | Verification                                                                                            |  |
| * indicates r                                               | equired field                                                                                           |  |
| Enter a phor<br>verification o<br>authenticate<br>Phone Num | ne number below that we can use to send a<br>code via SMS (text message) or phone to<br>e you.<br>uber* |  |
| Phone n                                                     | umber                                                                                                   |  |
|                                                             | Send Code                                                                                               |  |
|                                                             | Call Me                                                                                                 |  |
|                                                             |                                                                                                    |  |

8. Enter code received via cell phone and click "Verify and Continue"

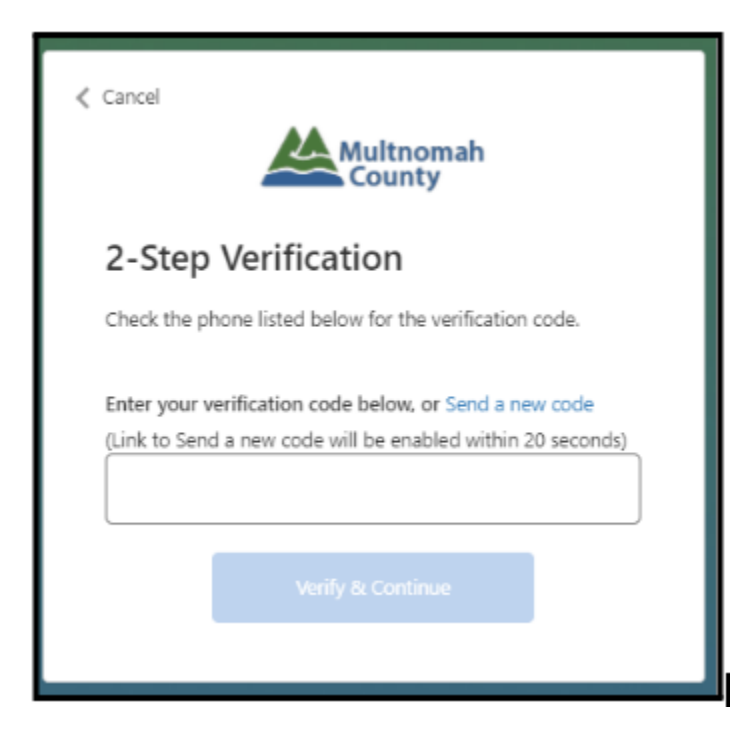

9. Once your account is registered "Click here to login"

| Multnomah<br>County<br>Public Safety Assessment <sup>m</sup> |                                                                                                    |                                                                                |                                                              |
|--------------------------------------------------------------|----------------------------------------------------------------------------------------------------|--------------------------------------------------------------------------------|--------------------------------------------------------------|
|                                                              | Public Safe                                                                                                    | ty Assessmen                                                                   | it™                                                          |
| design                                                       | Public Safety Assessment <sup>™</sup> , created by th<br>ned to gauge relative risk of Failure to Appear (FTA) | ne <b>Arnold Foundation</b> , is a pretrial<br>and New Criminal Activity (NCA) | risk assessment tool<br>during a defendant's pretrial period |
|                                                              |                                                                                                    |                                                                                |                                                              |
|                                                              | Clic                                                                                                    | k here to log in                                                               |                                                              |
|                                                              |                                                                                                    |                                                                                |                                                              |
|                                                              |                                                                                                    |                                                                                |                                                              |

10. Input email address and password used during registration and click "Log In"

|                         | Multnomah<br>County                           |
|-------------------------|-----------------------------------------------|
| Log In v                | with your Email Address                       |
| * indicates re          | quired field                                  |
| Email Addres            | S*                                            |
|                         |                                               |
| Password*               |                                               |
|                         |                                               |
|                         | Forgot your password                          |
|                         | Log In                                        |
| Don't have<br>Create an | a Multnomah County public account?<br>account |
|                         | Only                                          |
| For Staff               |                                               |

- 11. Accept Terms of Service, this is required under the following circumstances:
  - a. First time accessing the PSA application
  - b. Last logged in over 90 days ago
  - c. Last accepted the "Terms Of Use" over a year ago
  - d. Change of email address
  - e. This verbiage is available at the footer of the application under "Terms of Use"

## External Access Instructions: Returning User

- 1. Click on PRD link: https://psascoring.multco.us
- 2. "Click here to log in"

| Multhornah<br>County<br>Public Sulfy Assessment **            |                                                                                                    |                                                              |
|---------------------------------------------------------------|----------------------------------------------------------------------------------------------------|--------------------------------------------------------------|
| Pul                                                           | blic Safety Assessmen                                                                                                | t™                                                           |
| Public Safety Assess<br>designed to gauge relative risk of Fa | iment ", created by the Arnold Foundation, is a pretrial i<br>illure to Appear (FTA) and New Criminal Activity (NCA) | risk assessment tool<br>during a defendant's pretrial period |
|                                                               | Click here to log in                                                                                                 |                                                              |
|                                                               |                                                                                                    |                                                              |

3. Input email address and password used during registration and click "Log In"

| Log l              | n with your Email Address                            |
|--------------------|------------------------------------------------------|
| * indicate         | s required field                                     |
| Email Ad           | dress*                                               |
|                    |                                                      |
| Password           | ż                                                    |
|                    |                                                      |
|                    | Forgot your password                                 |
|                    | Log In                                               |
| Don't ha<br>Create | ave a Multnomah County public account?<br>an account |
| For Sta            | ff Only                                              |
|                    | Multnomah County Staff Log In                        |
|                    |                                                      |
|                    |                                                      |